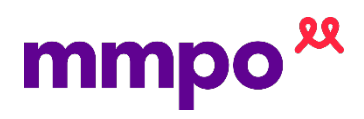

## Admission and Discharge

## Important

- If one date/time is entered out of order, you are likely to need assistance from MMPO
- If there was a transfer to multiple locations i.e. birthing unit to tertiary unit, you might need assistance from MMPO to enter these.

## Admission

1. From the woman's record select 'Enter New Note'

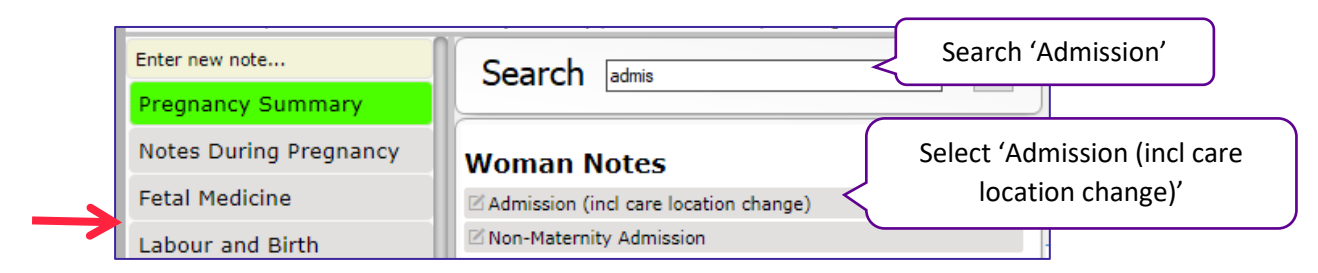

2. A 'Change Care Location' note will pop up, complete selecting 'Save & Close' when complete

| Select the location of | Date and Time 13 Jul 22 💌 at 14:35     | Important: This needs to be the 'Date and time' of admission |
|------------------------|----------------------------------------|--------------------------------------------------------------|
| admission              | Name of location Christchurch Hospital |                                                              |
| Audit trail            |                                        | Save & Close Cancel                                          |

3. Badgernet will refresh and an 'Admission' note will pop up. You will need to select 'Save & close'

## Discharge

4. The record will now be in another care location – the hospital you selected

| Pregnancy Summary      | <ul> <li>Pregnancy Summary</li> <li>The Woman's Record is currently located at Christchurch Hospital. Please decide if you want to:</li> <li>View record without changing the current location (i.e. review / retrospective editing)</li> </ul> |  |
|------------------------|----------------------------------------------------------------------------------------------------|--|
| Notes During Pregnancy |                                                                                                    |  |
| Labour and Birth       |                                                                                                    |  |
| Postnatal              |                                                                                                    |  |
| Full Notes (Woman)     | Change the current location of this record (i.e, assuming care, contemporaneous editing)                                                                                                    |  |

5. From the woman's record select 'Enter New Note

| G1 P1   D0B: 16 Jun 22 at 06:00 (37+1/40)   No. of Babies: 1   Booking BMI: 25-4 - 0-0-0-1 |                                            |                              |  |  |  |
|--------------------------------------------------------------------------------------------|--------------------------------------------|------------------------------|--|--|--|
| Enter new note                                                                             | Search discha                              | Search 'Discharge'           |  |  |  |
| Pregnancy Summary                                                                          |                                            |                              |  |  |  |
| Notes During Pregnancy                                                                     | Woman Notes                                |                              |  |  |  |
| Labour and Birth                                                                           | 🗹 Discharge Admission (13 Jul 22 at 14:35) | Select 'Discharge Admission' |  |  |  |
| Postnatal                                                                                  | Z Discharge Letter Details                 |                              |  |  |  |

- 6. Enter 'Date and Time' of discharge and select 'Save & close'
- 7. Once 'Save & Close' is selected a pop up with appear asking if you would like to change it back to your care location. Select 'Yes'

| Move Record | ×                                                                                                    |                                                                                     |
|-------------|----------------------------------------------------------------------------------------------------|-------------------------------------------------------------------------------------|
| CO bab      | you want to move this pregnancy record and any linked<br>bies back to "Healthlink Test Results?<br>Yes No | Ensure you select 'Yes' to bring the record<br>back to your practice /Care location |